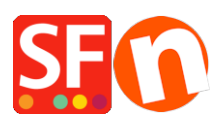

Wissensdatenbank > Veröffentlichung der Website > I have a ShopFactory Hosting account, how do I change the Hosting name?

## I have a ShopFactory Hosting account, how do I change the Hosting name?

Merliza N. - 2021-12-08 - Veröffentlichung der Website

**HINWEIS:** Sie können Ihren SF Hosting-Namen nur einmal ändern. Wenn Sie ihn aus irgendeinem Grund erneut ändern möchten, müssen Sie sich an den SF-Support wenden.

Sie sollten in der Lage sein, Ihren ShopFactory-Hosting-Namen: "Internetadresse" über unser Support-Frontend zu ändern, wenn Sie Ihren ShopFactory-Hosting-Namen noch nicht geändert haben.

Folgen Sie dazu bitte den nachstehenden Schritten:

- Öffnen Sie Ihren Shop in ShopFactory
- Wählen Sie die Seite "ShopFactory Central" im linken Baummenü

- Klicken Sie auf den Link "EDIT TOTAL CARE HOSTING DETAILS" unter dem Abschnitt Publish URL.

You can change this address after registering ShopFactory. Edit Total Care hosting details

- Sie werden zum

Support-Frontend weitergeleitet

- Klicken Sie im Bereich Total Care Hosting auf Ihre Internetadresse ändern

## > Total Care Hosting

- Change Your Internet Address
- Hosting Password

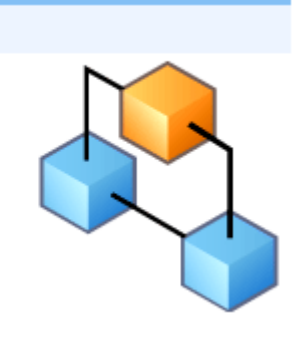

- Geben Sie eine neue Internetadresse mit Ihrem eigenen Hosting-Namen ein,

i.e. http://myownshop.shopfactory.com

## **Total Care Hosting**

| Change your Internet address | s here                             |                  |
|------------------------------|------------------------------------|------------------|
| Current Internet address :   | http://pw-5498-mz.shopfactory.com/ |                  |
| Enter a new Internet address | : http://                          | .shopfactory.com |

- Klicken Sie auf die Schaltfläche "Shop-URL ändern".

- Gehen Sie zurück zu ShopFactory und schließen Sie die Anwendung
- Öffnen Sie Ihren Shop in ShopFactory erneut, um die neue Internetadresse zu sehen.

- Klicken Sie auf Veröffentlichen -> Veröffentlichen Sie Ihre Website im Netz -> klicken Sie auf die Schaltfläche SETUP

- Vergewissern Sie sich, dass die Veröffentlichungs-URL nun die neue Internetadresse verwendet.